# 首都圏外郭放水路ワールドデータ導入説明書

Ver.1.0

ダウンロードURL: <u>https://www.ktr.mlit.go.jp/ktr\_content/000912119.zip</u>

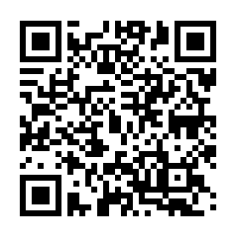

## Android端末

- 1. ダウンロードURL又はQRコードからワールドデータをダウンロードします。
- ファイルがダウンロードされても、そのまま開かずにホーム画面に戻り、 アプリの「Files」を開いてください。 ※「Files」が無い場合はPlay ストアから「Files by Google」をインストールしてください。
- 3. 「内部ストレージ」「Download」内の「000912119.zip」をタップし解凍 すると「000912119」フォルダが出来上がります。
- 4. 上記フォルダ内の「首都圏外郭放水路ワールドv1.1.0.mcworld」をクリッ クすると自動でマインクラフトが起動し、インポートが開始されます。

世界のインポートを開始しています…

世界のインポートが完了しました

5. インポートが完了したら、「プレイ」を選択して「首都圏外郭放水路ワー ルドv1.1.0」のワールドを選択してプレイ開始です。

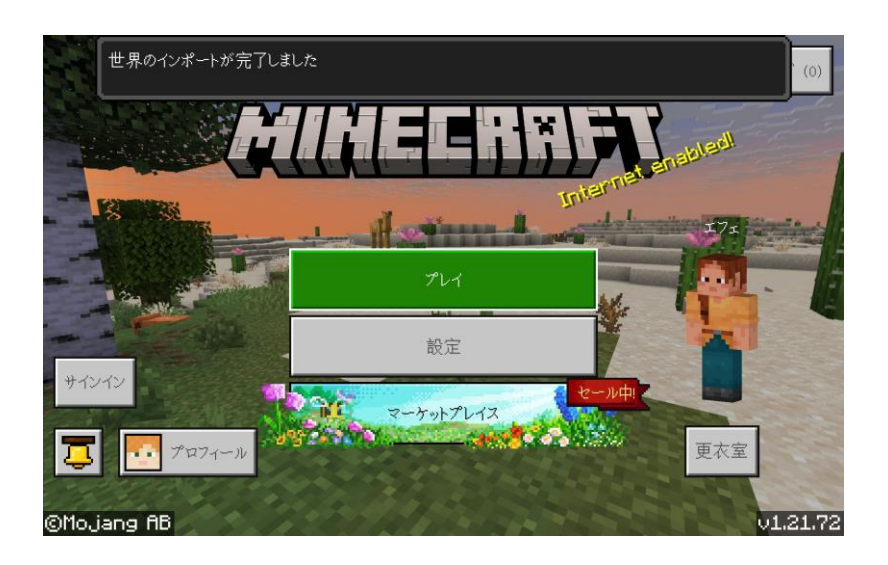

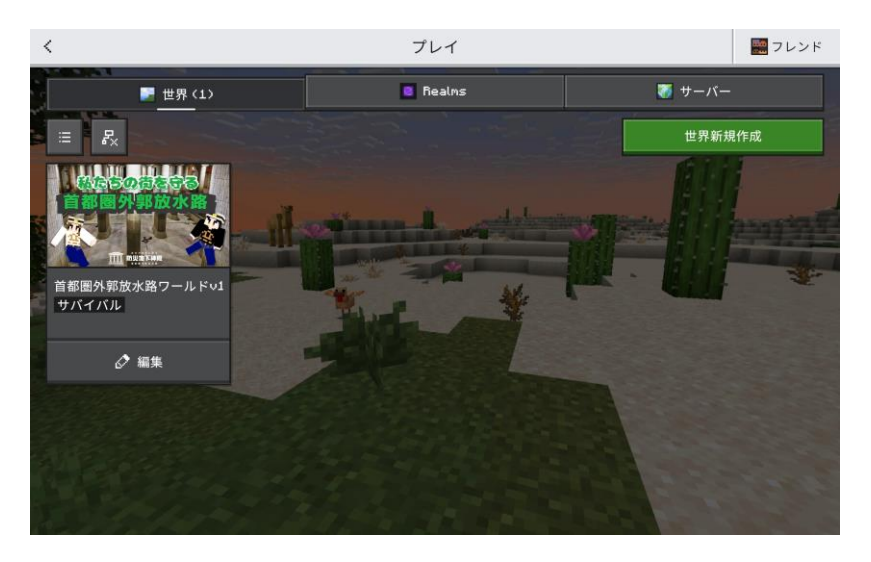

## ios端末 (iPhone, iPadなど)

- 1. ダウンロードURL又はQRコードからワールドデータをダウンロードします。
- 2. ファイルアプリを開きダウンロードした「000912119.zip」をタップする
- と「首都圏外郭放水路ワールドv1.1.0.mcworld」に解凍されます。
- 「首都圏外郭放水路ワールドv1.1.0.mcworld」をクリックすると自動で マインクラフトが起動し、インポートが開始されます。

世界のインポートを開始しています…

世界のインポートが完了しました

以降は、Android端末と同様です。

#### Windows端末

- 1. ダウンロードURL又はQRコードからワールドデータをダウンロードします。
- 2. PC > ダウンロード内の「000912119.zip」を解凍ソフトで解凍します
- 3. 「000912119」フォルダ内の「首都圏外郭放水路ワールド
  - v1.1.0.mcworld」をダブルクリックすると自動でマインクラフトが起動 し、インポートが開始されます。

世界のインポートを開始しています…

世界のインポートが完了しました。

以降は、Android端末と同様です。

### Nintendo Switch、PS4/PS5向け導入手順

首都圏外郭放水路ワールドデータをゲーム専用機に導入するためには、マイ ンクラフトのゲームソフト本体とは別に「Minecraft Realms」及びゲーム専 用機のオンラインサービス(いずれも有料サービス)への加入が必要です。 首都圏外郭放水路ワールドデータを Minecraft Realms にアップロードし、 ゲーム専用機から Realms にアップロードされたデータにアクセスすること でプレイが可能となります。 以下では、ワールドデータをPCからMinecraft Realmsにアップロードする手順について説明します

1. PCでマインクラフト統合版を立ち上げ、「プレイ」からワールド一覧画 面に遷移します。先述の手順で導入したワールドデータの編集ボタンを クリックし、ワールド設定画面を開きます。

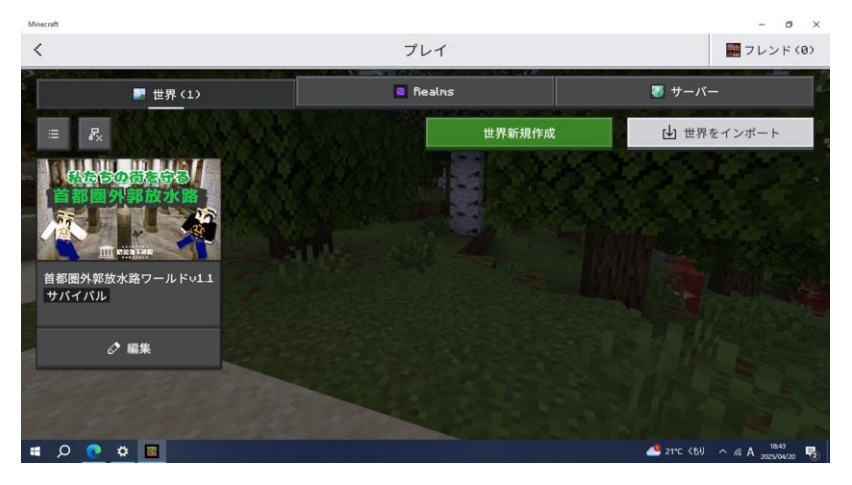

 「Realmsで遊ぶ」ボタンをクリックし、首都圏外郭放水路ワールドデー タを「Minecraft Realms」へアップロードする任意のサーバーを選択す るとワールドデータがアップロードされます。

| <               | 世界を編集                              |                             |                                   |
|-----------------|------------------------------------|-----------------------------|-----------------------------------|
| Incoates SI     | 0                                  | 実績を獲得できません。<br><u>もっと見る</u> |                                   |
| 自都圈外郭放水路        | 世界名                                |                             |                                   |
|                 | 首都圏外郭放水路ワールドッエュ9                   |                             |                                   |
|                 | ゲームモード                             |                             |                                   |
| プレイ             | サバイバル                              | クリエイティブ                     | アドベンチャー                           |
| Realms で遊ぶ      | 不思議な世界を探索し、建築、収集                   | 4、クラフトそしてモンスターとの戦           | いに挑む。                             |
| # 一般            | 難易度                                |                             |                                   |
| - 詳細設定          | ピースフル                              | イージー ノーマノ                   | ν <u>ν</u> -κ                     |
| 🕺 マルチプレイ        | 敵対的なモブはスポーンせず、中立<br>とともに HP が回復する。 | Z的なモブのみスポーンする。空腹ゲ           | ージが滅ることはなく、時間の経過                  |
| # チート           | ハードコア                              |                             |                                   |
| III A 💽 🗳 💁 🔍 🖿 |                                    |                             | 🥌 21℃ (6月 \land // A 2025/04/20 🕫 |

3. ゲーム専用機のマインクラフトを開き、PCでワールドデータをアップ ロードした際に仕様したマイクロソフトアカウントでログインし、首都 圏外郭放水路ワールドデータがアップロードされたRealmsサーバーを選 択することで、首都圏外郭放水路のワールドデータを使用することがで きます。